パイロゲンオンライン 利用申請・ご注文の手順

◆アドレス <u>https://www2.filanso.jp/</u>

・右のQRコードを読み取ってアクセス。

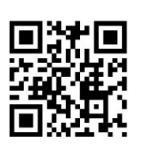

・検索キーワード「パイロゲンオンライン」からパイロゲンオンライン(赤塚公式)をクリック。

### パイロゲンオンライン 利用申請編

| <u>利用申請の流れ</u> | ①ログイン画面〔利用申請( | 初めてご利用の会員様)〕 |
|----------------|---------------|--------------|
|                | $\downarrow$  |              |
|                | ②本人確認         |              |
|                | $\downarrow$  |              |
|                | ③㈱赤塚からのメールが届く |              |
|                | $\downarrow$  |              |
|                | ④入力画面         |              |
|                | $\downarrow$  |              |
|                | ⑤確認画面         | → 利用申請完了     |

### パイロゲンオンライン ご注文編

| ご注 | $:      	oldsymbol{\sigma}$ | )流れ      |
|----|-----------------------------|----------|
|    | <u></u>                     | 1010-1 0 |

| ①ログイン画面〔ログイン(利用申請がお済みの会員様)〕                  |
|----------------------------------------------|
| $\downarrow$                                 |
| ②トップ画面(ログイン後)                                |
| $\downarrow$                                 |
| ③商品選択画面                                      |
| $\downarrow$                                 |
| ④カゴの中身を確認して、注文商品の決定                          |
| $\downarrow$                                 |
| <ul><li>⑤お届け先の指定</li><li>⇔ お届け先の追加</li></ul> |
| $\downarrow$                                 |
| ⑥お支払方法、お届け時間帯の指定                             |
| $\downarrow$                                 |
| ⑦ご注文内容の最終確認                                  |
| ↓コレクト(代金引換)の場合 ↓クレジットカード決済の場合                |
| ⑨ご注文完了画面 ← ⑧カード情報の入力                         |
| $\downarrow$                                 |
| ご注文の確認メールが届いて完了                              |

)ログイン面面

※利用申請がお済みの方は、P.8「ご注文編①ログイン画面」へお進みください。

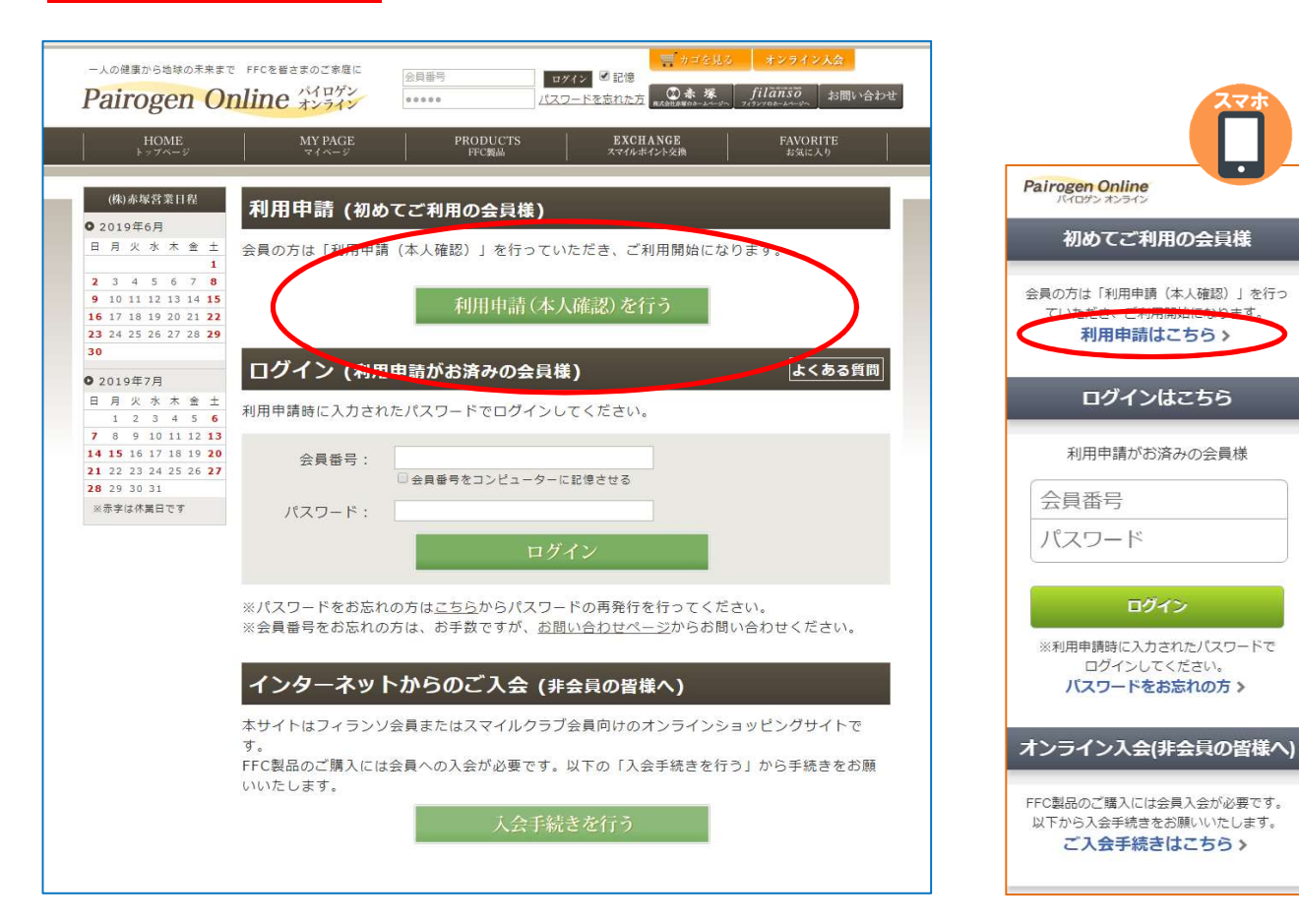

#### ログイン画面の赤枠の部分をクリックします。

#### 「よくある質問」について

パイロゲンオンラインの各ページの一番下には「よくある質問」が表示されます。 ここをクリックすると各種の質問と答えが掲載されていますのでご参照ください。

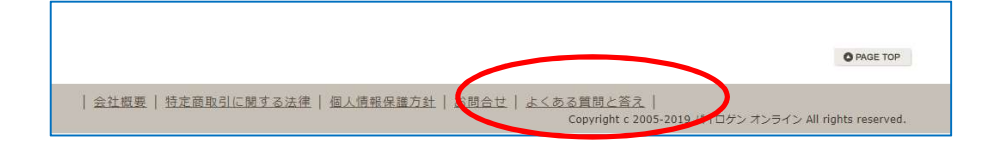

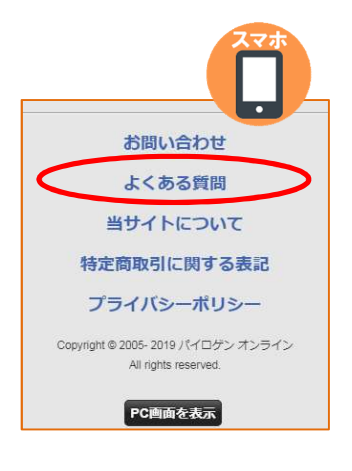

初めてご利用の会員様

利用申請はこちら>

ログインはこちら

利用申請がお済みの会員様

ログイン

ログインしてください。

パスワードをお忘れの方>

ご入会手続きはこちら>

| -人の健康から地球の未来まで FFCで<br>Pairogen Onlin                                                                 | :皆さまのご来庭に<br>会員番号<br>パイロゲン<br>オンライシ<br>・・・・・・<br>パスワードを忘れ                                 | 信<br>信<br>た方<br>MAREANAN-LA-WAN<br>アメラントロームーング、<br>フィラントロームーング、<br>フィラントロームーング、<br>フィラントロームーング、<br>オーマントローム | Pairoge<br>가지:                                                                                                    | n Online<br>かわられど<br>用申請(本人確認)                                                                                                    |
|----------------------------------------------------------------------------------------------------|-------------------------------------------------------------------------------------------|----------------------------------------------------------------------------------------------------|----------------------------------------------------------------------------------------------------|----------------------------------------------------------------------------------------------------|
| HOME<br>トップページ                                                                                        | MY PAGE PRODUCTS E3<br>マイベージ FFC製品 スマ                                                     | XCHANGE FAVORITE<br>イルボイント交換 お気に入り                                                                          | () ※は必須)                                                                                                    | 入力項目です。                                                                                                    |
| 『パイロゲン オン:<br>下記項目にご入力ください。                                                                           | ライン』利用申請(本人確認メールゼ<br>「※」印は入力必須項目です。                                                       | 送信) よくある質問                                                                                                  | 会員番号                                                                                                    | *                                                                                                    |
| 入力後、下の「送信」ボタン                                                                                         | をクリックしてください。                                                                              |                                                                                                    | 認証ナン                                                                                                    | ۲ <b>۰</b>                                                                                                    |
| 会員番号※                                                                                                 |                                                                                           |                                                                                                    | (ご不明な) 一につい                                                                                                    | 場合はページ下部『認証ナンバ<br>て』をご覧ください)                                                                                                    |
| 認証ナンバー※                                                                                               | ご不明な場合は下記「認証                                                                              | <u>Eナンバーについて」</u> をご覧ください)                                                                                  |                                                                                                    |                                                                                                    |
| メールアドレス※                                                                                              | 確認のため2度入力してください。                                                                          |                                                                                                    | *-107                                                                                                    | 147 ×                                                                                                    |
| お名前(フリガナ)*                                                                                            | カタカナで入力してください。(例: アカツカタロウ)                                                                |                                                                                                    | 確認の                                                                                                    | ため2回入力してください                                                                                                    |
| 生年月日×                                                                                                 |                                                                                           |                                                                                                    | お名前(フ                                                                                                    | リガナ) ※ 羽 : アカツカタロウ                                                                                                    |
| 電話番号※                                                                                                 | ご登録の電話番号を入力してください。                                                                        |                                                                                                    | カタカ                                                                                                    | ナで入力してください                                                                                                    |
|                                                                                                    | ž (ř                                                                                      |                                                                                                    | 生年月日                                                                                                    | <b>※</b><br>- ▼年 ▼月 ▼日                                                                                                    |
| <sup>8</sup> 員番号(11桁の数<br>ールアドレス、電話<br><電話番号は、 <u>会員</u><br>送信」をクリックする                                | 学)、認証テクハー(12桁の数字<br>番号は、半角の英数字で入力し<br><u>申請時にご登録いただいたメイン</u><br>と「送信完了」画面に切り替わり、          | ア)、<br>てください。<br><u>ンの電話番号</u> です。<br>(㈱赤塚からメールが届                                                           | きます。 ※利用                                                                                                    | 送信する<br>申請『本人確認メール』<br>るかない場合について                                                                                                    |
|                                                                                                    |                                                                                           |                                                                                                    | す。                                                                                                    | 目のご確認をお願いいたしま                                                                                                    |
| 認証ナンバー」の確                                                                                             | <u>認方法</u>                                                                                | (料金设納)<br>(ゆうメール)                                                                                           | 0.0000 0000 0000 0000 0000 0000 0000 0                                                                                                    | 目のご確認をお願いいたしま<br>:客様の情報) (9) 2017年9月6日88点<br>会員等5(7<5>2)会員、2000000000<br>※(会員有3888) 30 0000,000 SP                                                                                                    |
| <ul> <li>認証ナンバー」の確</li> <li>5法①</li> <li>&lt;<p>会登録時の「フィラ     </p></li> <li>スマイルクラブ登録     </li> </ul> | <mark>認方法</mark><br>ンソ会員証」の台紙または<br>証」に記載されています。                                          | (料金銭納)<br>(ゆうメール)<br>(ゆう                                                                                    | 0,000000 10<br>0,00000 00<br>0,00000 00<br>0,0000 00<br>0,0000 00<br>0,0000000000 | 日のご確認をお願いいたしま<br>(客様の情報) () 2017年9月8日最低<br>会員番句(スタンン会)、2000000000<br>第(会員有効限制) () 0000 SP<br>シスマムルベイントの時間に通るの必要した私のまた。<br>そこう時間のイントの時間に通るの必要した私のまた。<br>そこう時間のイントの時間に通るの必要した私のまた。<br>そこう時間のイントの時間に通るのと思うにないまた。<br>またていたいではないまた。<br>またていたいではないまた。<br>第日本の市効用間によるションにはないまた。<br>第日本の市効用間によっしたが表彰的。<br>() またしたいまた。<br>() またしたいまたたた。<br>() またしたいまた。<br>() またしたいまたたたたた。<br>() またしたいまたたたたたたたたたたたたたたたたたたたたたたたたたたたたたたたたた |
| <mark>認証ナンバー」の確</mark><br>え会登録時の「フィラ<br>スマイルクラブ登録<br>不明な場合は、(株)<br>EL 0800-700-288                    | <mark>認方法</mark><br>ンソ会員証」の台紙または<br>証」に記載されています。<br>赤塚お客様センターまでお問いる<br>38(フリーコール・平日9~17時) | 日期はPPC       合わせください。       日期はPPC       90%とうごろ       第回コウラ       受けられまい。                                  | () 000/2011     ()     () 000/2011     ()     () 000/2011     ()     () 000/2011     ()     () 000/2011     ()     () 000/2011     ()     () 000/201     ()     () 000/201     ()     () 000/201     ()     () 000/201     ()     () 000/201     ()     () 000/201     ()     ()     ()     ()     ()     ()     ()     ()     ()     ()     ()     ()     ()     ()     ()     ()     ()     ()     ()     ()     ()     ()     ()     ()     ()     ()     ()     ()     ()     ()     ()     ()     ()     ()     ()     ()     ()     ()     ()     ()     ()     ()     ()     ()     ()     ()     ()     ()     ()     ()     ()     ()     ()     ()     ()     ()     ()     ()     ()     ()     ()     ()     ()     ()     ()     ()     ()     ()     ()     ()     ()     ()     ()     ()     ()     ()     ()     ()     ()     ()     ()     ()     ()     ()     ()     ()     ()     ()     ()     ()     ()     ()     ()     ()     ()     ()     ()     ()     ()     ()     ()     ()     ()     ()     ()     ()     ()     ()     ()     ()     ()     ()     ()     ()     ()     ()     ()     ()     ()     ()     ()     ()     ()     ()     ()     ()     ()     ()     ()     ()     ()     ()     ()     ()     ()     ()     ()     ()     ()     ()     ()     ()     ()     ()     ()     ()     ()     ()     ()     ()     ()     ()     ()     ()     ()     ()     ()     ()     ()     ()     ()     ()     ()     ()     ()     ()     ()     ()     ()     ()     ()     ()     ()     ()     ()     ()     ()     ()     ()     ()     ()     ()     ()     ()     ()     ()     ()     ()     ()     ()     ()     ()     ()     ()     ()     ()     ()     ()     ()     ()     ()     ()     ()     ()     ()     ()     ()     ()     ()     ()     ()     ()     ()     ()     ()     ()     ()     ()     ()     ()     ()     ()     ()     ()     ()     ()     ()     ()     ()     ()     ()     ()     ()     ()     ()     ()     ()     ()     ()     ()     ()     ()     ()     ()     ()     ()     ()     ()     ()     ()     ()     ()     ()     ()                                                                                                    |                                                                                                    |

1468 10 / EXAMIN: MATIN-BRANAL-

(公会員文内日) はま・885年に知道、1888年く「私くその 日金引換(コレクト)で注文する 日本等(心宗) 教皇

メールアドレス 迷惑メール受信拒否の設定をされている場合は、 下記アドレスから受信できるように設定してください。 [Weblnfo@akatsuka.gr.jp]

SP SP

# ③ (株)赤塚から届くメール

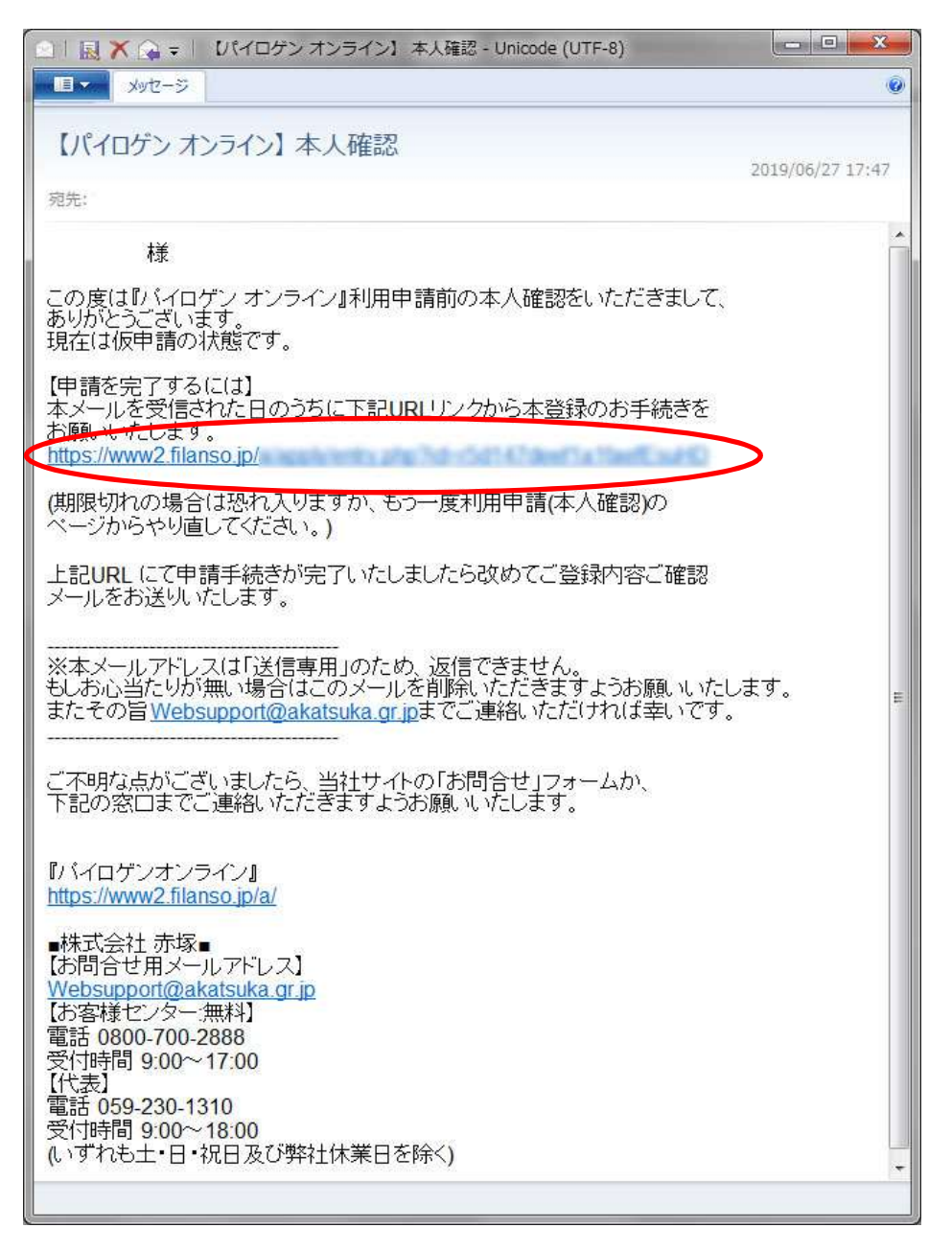

上記のメールが、(㈱赤塚の[WebInfo@akatsuka.gr.jp]のアドレスから送信されます。

赤枠部分にあるURL(アドレス)をクリックしてください。 次ページで示すインターネットの画面「利用申請(入力ページ)」が起動します。

#### 上記のメールが届かない場合

以下のような原因が考えられます。詳しくは「よくある質問」をご参照ください。 ・ご入力いただいたメールアドレスのつづりが間違っている。(yahoo.ne.jp ⇔ yahoo.co.jp など) ・迷惑メール防止機能のため受信できない。(各携帯電話会社によって設定方法が異なります) ・メールアドレスの特殊なつづりによるもの。(@の前に「.」(ドット)があるなど)

#### 上記画面のアドレスをクリックしてもエラーになる場合

前ページの手順を2回以上行った場合、最後に届いたメールを開いて、アドレスをクリックしてください。 (古い方のメールに記載されたアドレスは無効となります)

| -Lommenoses -Lommenoses -Lommenoses -Lommenoses -Longen - Longen - | さまのご家庭に 会員番号                    | ロフイン □記憶<br>パスワー経営にあた<br>① 赤 塚 filanso                                                           |                    |
|----------------------------------------------------------------------------------------------------|---------------------------------|--------------------------------------------------------------------------------------------------|--------------------|
| HOME                                                                                                    | MY PAGE PRODUCTS<br>マイヘージ FFC限品 | RK会社選載のネームペークへ         フィッシックの           FAVORITE         CONTACT           お気に入り         お問い合わせ |                    |
| 『パイロゲン オンラ                                                                                                    | イン』利用申請(入力ページ                   | ۶)                                                                                               |                    |
| お夕前                                                                                                    |                                 |                                                                                                  | <u> </u>           |
| お名前(フリガナ)                                                                                                    |                                 |                                                                                                  | -                  |
| 公司部(())))))                                                                                                    |                                 |                                                                                                  | -                  |
| 会員種別                                                                                                    |                                 |                                                                                                  | +                  |
| 入会日                                                                                                    |                                 |                                                                                                  | -                  |
| 14 ( A                                                                                                    |                                 |                                                                                                  |                    |
| 和傳播中                                                                                                    |                                 |                                                                                                  | -                  |
| <b>郭</b> 伊留ち                                                                                                    |                                 |                                                                                                  | <u>氏名·住所·電話番号等</u> |
| 住所                                                                                                    |                                 |                                                                                                  | こちらの項目は、現在の        |
| 電話番号                                                                                                    |                                 |                                                                                                  | ( こ 登録情報が表示されます。   |
| FAX番号                                                                                                    |                                 |                                                                                                  |                    |
| 携帯電話番号                                                                                                    |                                 |                                                                                                  |                    |
| 性別                                                                                                    |                                 |                                                                                                  |                    |
| 生年月日                                                                                                    |                                 |                                                                                                  |                    |
| 送り先                                                                                                    |                                 |                                                                                                  |                    |
| 郵便番号                                                                                                    |                                 |                                                                                                  |                    |
| 住所                                                                                                    |                                 |                                                                                                  |                    |
| 電話番号                                                                                                    |                                 |                                                                                                  |                    |
|                                                                                                    |                                 |                                                                                                  |                    |
|                                                                                                    |                                 | マールマカシノの送付について<br>OHTMLメール + テキストメールを受け取                                                         | <u>X-NYFUX</u>     |
| メールアドレス1*                                                                                                    | 確認のため2度入力してください。                | る<br>◎テキストメールを受け取る                                                                               | 「メールアドレス1」もしくけ     |
|                                                                                                    | ■注文メールを受け取る                     | ○受け取らない                                                                                          | 「携帯メールアドレス1」の欄には、  |
|                                                                                                    |                                 | メールマガジンの送付について                                                                                   | 利用申請時に登録した         |
| メールアドレス2                                                                                                    | 10回のため3度3 キビデイセキレ、              | <ul> <li>〇HIMLメール + テキストメールを受け取</li> <li>る</li> </ul>                                            | アドレスが記載されます。       |
|                                                                                                    | 確認のため2度入力してくたさい。<br>口注文メールを受け取る | <ul> <li>●テキストメールを受け取る</li> <li>○受け取らない</li> </ul>                                               |                    |
|                                                                                                    |                                 |                                                                                                  | (複数のメールアドレスで       |
| 携帯メールアドレス1                                                                                                    |                                 | <ul> <li>メールマガジンの送付について</li> <li>●テキストメールを受け取る</li> </ul>                                        | ○ 受信されたい場合は、       |
|                                                                                                    | 確認のため2度入力してください。<br>□注文メールを受け取る | ○受け取らない                                                                                          | 上記以外のメールアドレス欄も     |
|                                                                                                    |                                 | 7                                                                                                | 人力してくたさい。          |
| 携帯メールアドレス2                                                                                                    |                                 | <ul> <li>メールマガジンの送付について</li> <li>●テキストメールを受け取る</li> </ul>                                        | HTMI メールとは 両後や     |
| 10100 1011 0012                                                                                                    | 確認のため2度入力してください。                | ○受け取らない                                                                                          | ****               |

(画面は次ページに続きます)

#### (前ページの画面の続き)

| 勤務先電話番号            | 未登録                                                   |                                  |                                             |
|--------------------|-------------------------------------------------------|----------------------------------|---------------------------------------------|
| 勤務先FAX番号           | 未登録                                                   |                                  |                                             |
| 振込先口座情報            |                                                       |                                  |                                             |
| 銀行名                |                                                       |                                  |                                             |
| 支店名                |                                                       |                                  | <b>塩込先口 広信報</b> 等                           |
| 振込先預金種別            |                                                       |                                  | <u>                                    </u> |
| 口座番号               |                                                       |                                  | ご登録情報が表示されます。                               |
| 郵便局通帳記号            |                                                       |                                  | ※フィランソ会員様のみ                                 |
| 枝番                 |                                                       |                                  |                                             |
| 郵便局番号              |                                                       |                                  |                                             |
| 口座名義               |                                                       |                                  |                                             |
| フリガナ               |                                                       |                                  |                                             |
| 希望するログインバスワード。     | 半角英数字4~10文字、大文字小文字(4区別されます。(記号不可)<br>増認のため2度入力してください。 |                                  | <u>パスワード</u><br>以下を参照し、入力してください。            |
| バスワードを忘れた時のヒント*    | <ul><li> 質問: 選択してください ▼ 答え:</li></ul>                 | J                                |                                             |
|                    | 構造ページへ                                                | Parie top                        |                                             |
|                    |                                                       |                                  |                                             |
| 会社概要   特定商取引に関する法律 | <u>個人情報保護方針   お問合せ  </u> Copyright c 2005-2013 .      | パイロゲン オンライン All rights reserved. |                                             |

#### 希望するログインパスワード

パスワードはご自身で決めてください。 使用できる文字は、半角英数字(A~Z、a~z、0~9)です。 (※その他の記号、全角文字は使えません)

#### <u>パスワードを忘れた時のヒント</u>

パスワードを忘れた時でも、あらかじめ設定しておいた 質問に答えることで、パスワードの再発行ができます。 右の中から「質問」を選んで、その答えを入力してください。→ 選択してください
 選択してください
 母親の旧姓は?
 お気に入りのマンガは?
 大好きなペットの名前は?
 初恋の人の名前は?
 面白かった映画は?
 尊敬していた先生の名前は?
 好きな食べ物は?

「確認ページへ」をクリックすると、入力した内容が表示されます。 この時点では利用申請は完了していません。

### <u>⑤ 確認ページ</u>

| -Louisdeninerrat Freedater                                        | (編に<br>(ロゲン<br>マライン 000000                   | ログイン 日記度<br>バスワードを忘れた方 | ■ カゴを見る<br>① 未 探 月<br>れたののありましょうへ 」 747 | ilanso<br>パパート・シュ<br>ノのトート・シュ<br>」お問い合わせ |
|-------------------------------------------------------------------|----------------------------------------------|------------------------|-----------------------------------------|------------------------------------------|
| HOME MY                                                           | PAGE PRODUCT<br>(ヘージ FFC機能                   | rs Exci<br>X7144       | IANGE<br>Fイント交換                         | FAVORITE<br>お気に入り                        |
| <b>『パイロゲン オンライン</b> 、<br>下記の内容で送信してもよろしいでし、<br>よろしければ、一番下の「登録する」ポ | ■ <b>利用申請(確認ペー</b><br>⊧うか?<br>☆ンをクリックしてください。 | -ジ)                    |                                         |                                          |
| お名前                                                               |                                              |                        |                                         |                                          |
| お名前(フリガナ)                                                         |                                              |                        |                                         |                                          |
| 会員番号                                                              |                                              |                        |                                         |                                          |
| 会員種別                                                              |                                              |                        |                                         |                                          |
| 入会日                                                               |                                              |                        |                                         |                                          |
| 法人名                                                               |                                              |                        |                                         |                                          |
| 郵便番号                                                              |                                              |                        |                                         |                                          |
| 住所                                                                |                                              |                        |                                         |                                          |
| 電話番号                                                              |                                              |                        |                                         |                                          |
| FAX番号                                                             |                                              |                        |                                         |                                          |
| 携带電話番号                                                            |                                              |                        |                                         |                                          |
| 性別                                                                |                                              |                        |                                         |                                          |
| 生年月日                                                              |                                              |                        |                                         |                                          |
| 送り先                                                               |                                              |                        |                                         |                                          |
| 郵便番号                                                              |                                              |                        |                                         |                                          |
| 住所                                                                |                                              |                        |                                         |                                          |
| 電話番号                                                              |                                              |                        |                                         |                                          |
| メールアドレス1                                                          |                                              |                        |                                         |                                          |
| メールアドレス2                                                          |                                              |                        |                                         |                                          |
| 携帯メールアドレス1                                                        |                                              |                        |                                         |                                          |
| 携帯メールアドレス2                                                        |                                              |                        |                                         |                                          |
| 勤務先電話番号                                                           |                                              |                        |                                         |                                          |
| 勤務先FAX番号                                                          |                                              |                        |                                         |                                          |
| 振込先口座番号                                                           |                                              |                        |                                         |                                          |
| 銀行名                                                               |                                              |                        |                                         |                                          |
| 支店名                                                               |                                              |                        |                                         |                                          |
| 振込先預金種別                                                           |                                              |                        |                                         |                                          |
| 口座番号                                                              |                                              |                        |                                         |                                          |
| 郵便局通帳記号                                                           |                                              |                        |                                         |                                          |
| 枝番                                                                |                                              |                        |                                         |                                          |
| 郵便局番号                                                             |                                              |                        |                                         |                                          |
| 口座名義                                                              |                                              |                        |                                         |                                          |
| マリガナ                                                              |                                              |                        |                                         |                                          |
| 希望するバスワード                                                         | ****                                         |                        |                                         |                                          |
| バスワード再発行のための秘密の<br>質問と答え                                          | 質問:<br>答え:                                   | $\frown$               |                                         |                                          |
|                                                                   | 反る                                           | 0815                   |                                         |                                          |

表示されている内容に間違いがなければ、一番下にある「登録する」をクリックしてください。 利用申請が完了すると、画面がP.9のトップ画面に切り替わります。(ログイン状態)

#### パイロゲンオンライン ご注文編

# ログイン画面

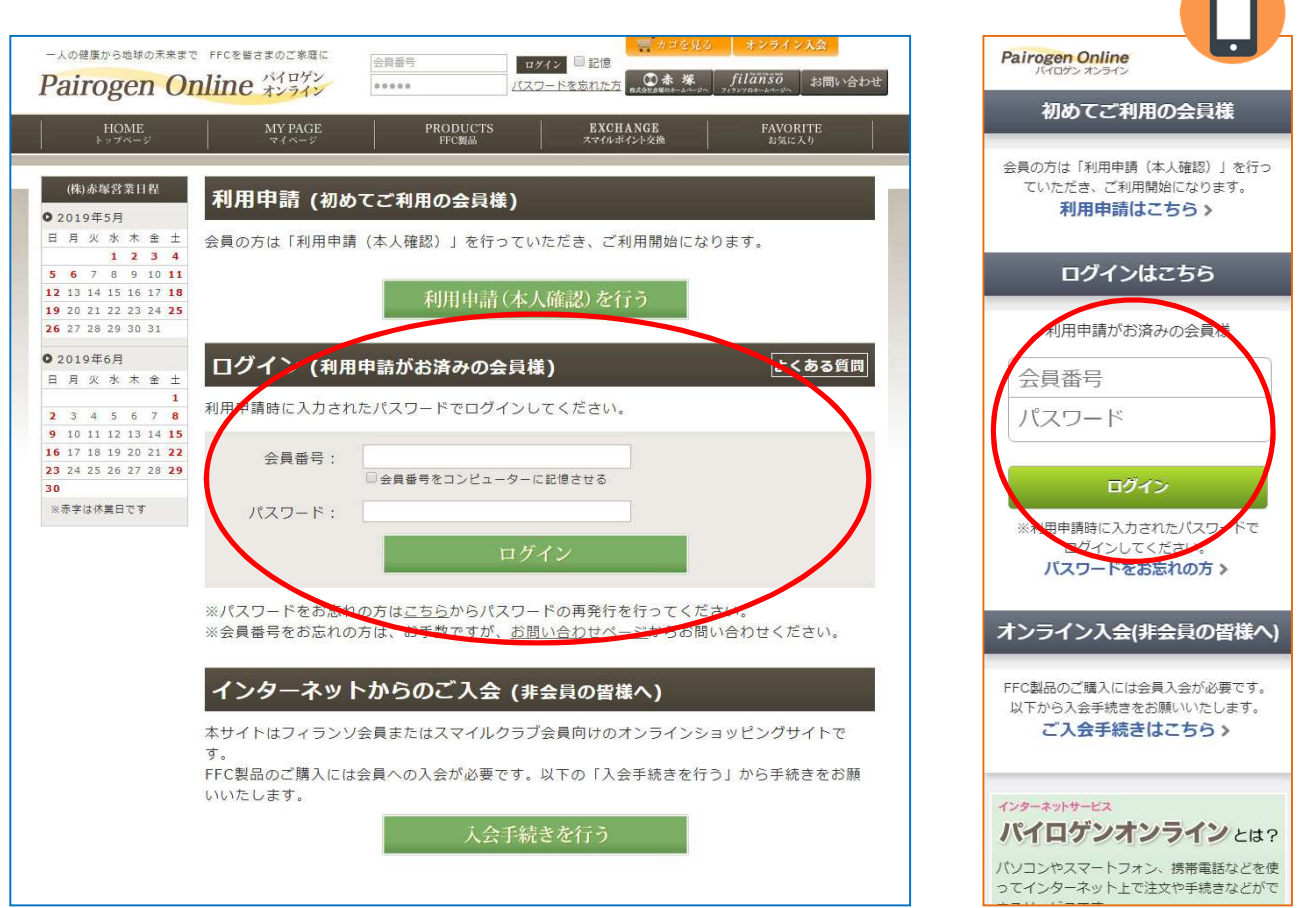

利用申請がお済みの会員様は、パイロゲンオンラインにログインして、ご注文や各種機能が使えるようになります。 「会員番号(11桁)と、ご自身で設定したパスワードを入力して「ログイン」をクリックしてください。

#### パイロゲンオンライン ご注文編

### ② トップ 画面

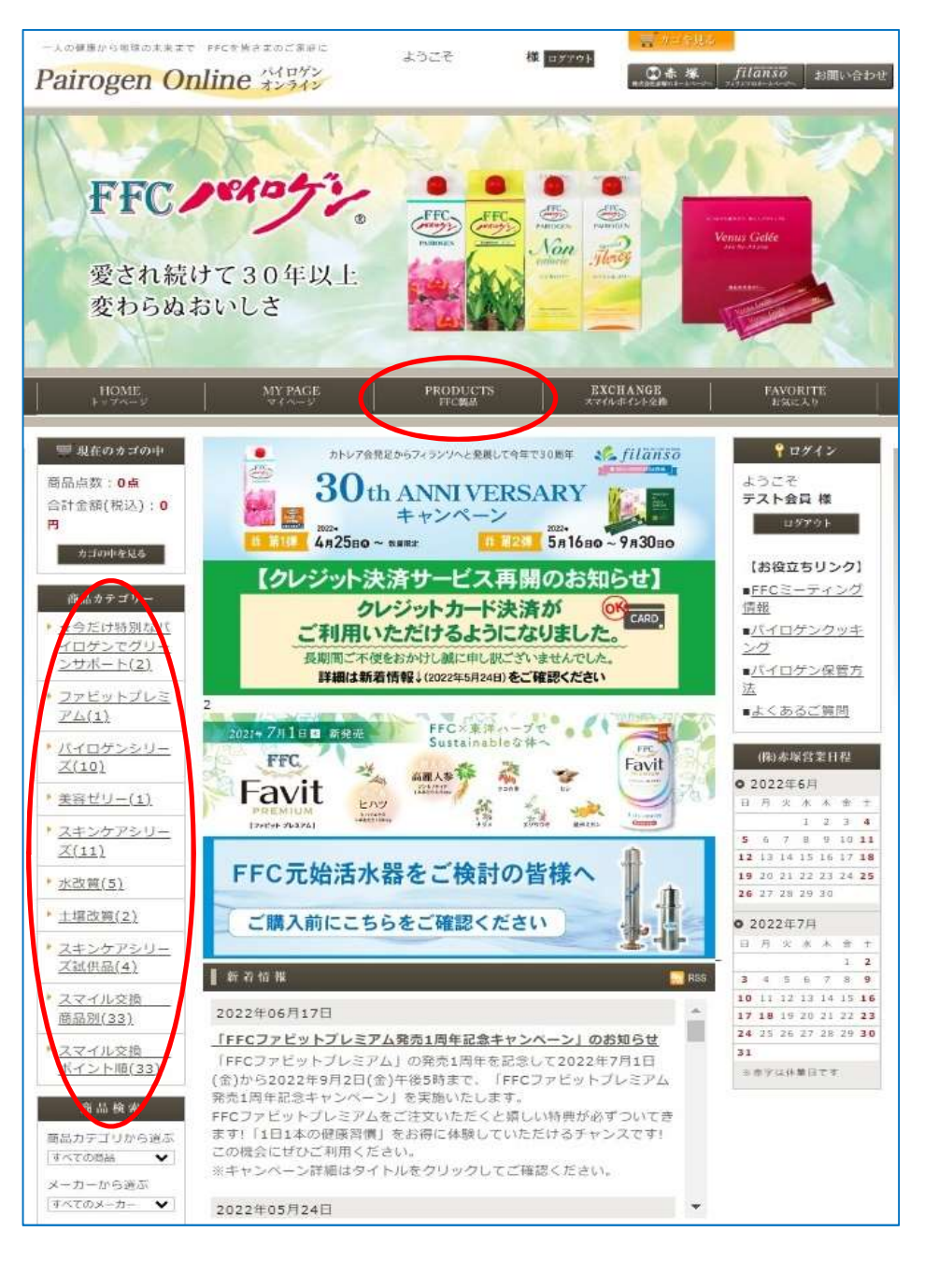

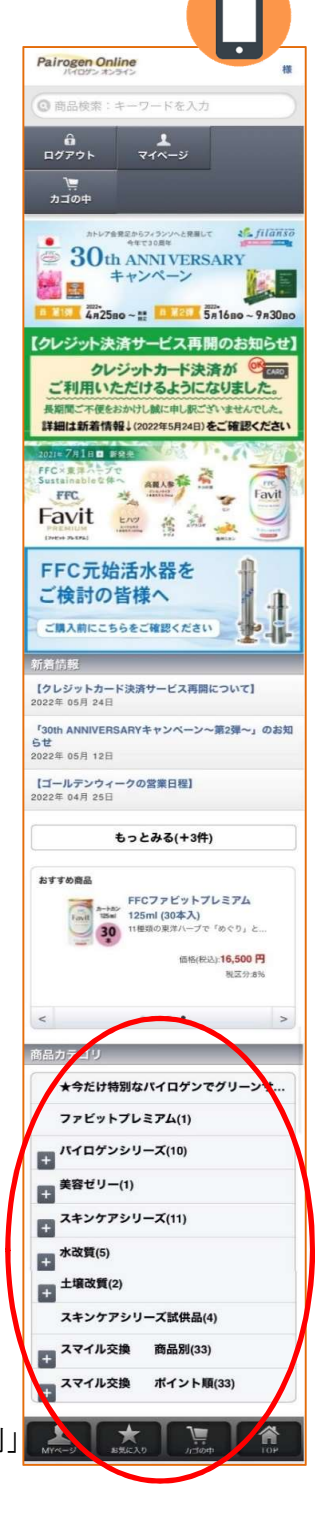

赤枠の「商品カテゴリー」からご注文製品を選んでクリックします。

スマイルポイントを使って交換する場合は、「商品カテゴリー」の「スマイル交換商品別」 または「スマイル交換ポイント順」から商品を選んでください。

パソコンでは上部中央にある「FFC製品」をクリックすると全商品が表示されます。

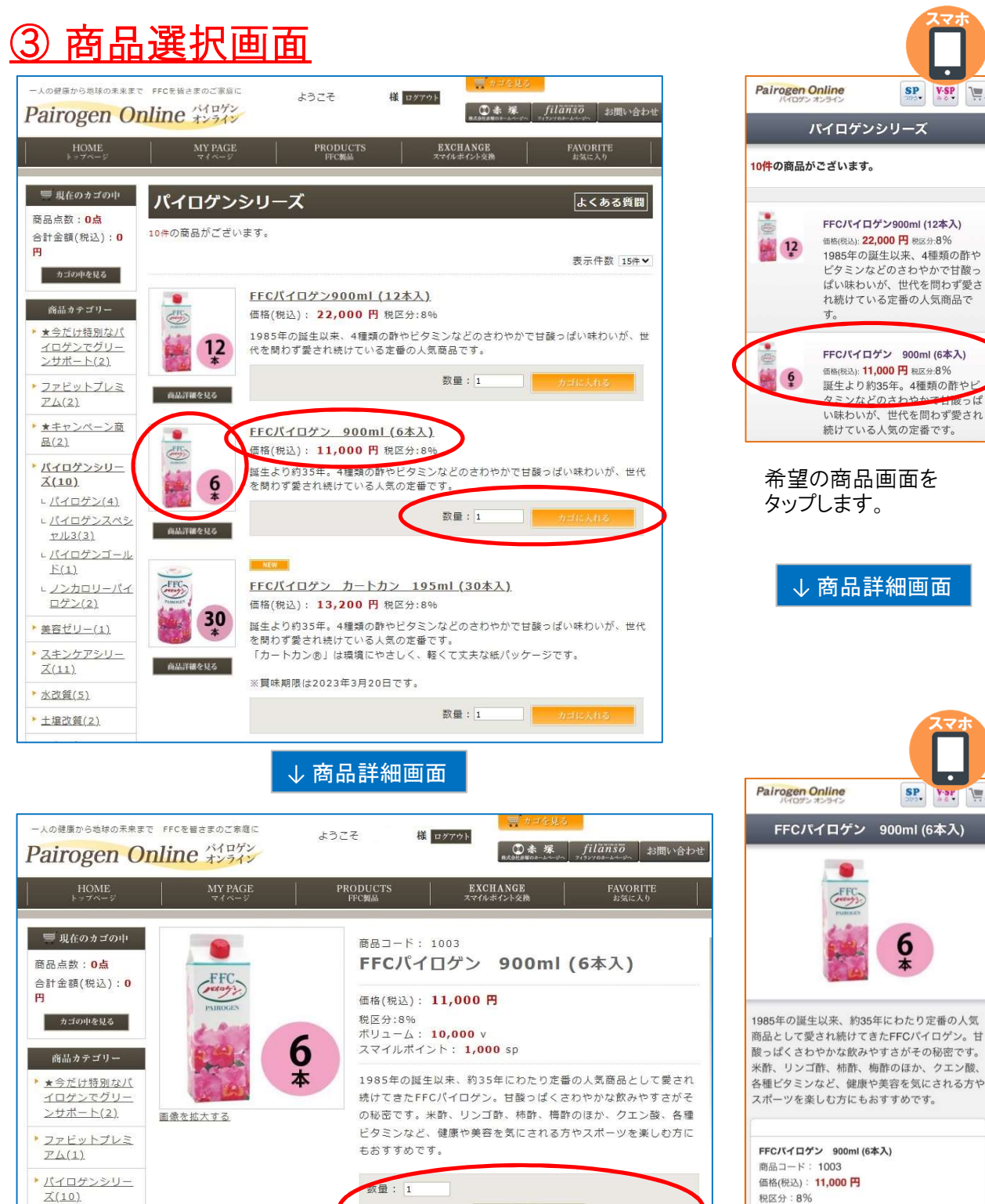

お気に入りに追加

米酢(国内製造)、ハチミツ、三温糖、リンゴ果汁、果実酢(リンゴ酢、柿酢、梅酢)、梅抽出液(梅酢、梅エ キス)、ガラクトオリゴ糖、米発酵抽出物、和三盆糖、植物抽出物(ローズヒップ、ブドウ茎)/クエン酸、

商品名や画像をクリックして、商品詳細を確認してからカゴに入れることもできます。 ※スマートフォンの場合は、商品名や画像をタップして商品詳細画面に移動してから、

ご注文の数量を入力して、「カゴに入れる」をクリックすると次の画面「現在のカゴの中」に移ります。

・ ビタミンC、香料、甘味料(ステビア)、ビタミンB2、ビタミンB12

パイロゲンオンライン ご注文編

タップします。 ↓ 商品詳細画面 SP Y FFCパイロゲン 900ml (6本入) 1985年の誕生以来、約35年にわたり定番の人気 商品として愛され続けてきたFFCパイロゲン。甘 酸っぱくさわやかな飲みやすさがその秘密です。 米酢、リンゴ酢、柿酢、梅酢のほか、クエン酸、 各種ビタミンなど、健康や美容を気にされる方や スポーツを楽しむ方にもおすすめです。 FFCパイロゲン 900ml (6本入)

SP V.SP

ボリューム: 10.000 v

1.000 sp

お気に入りに追加

スマイルポイント

数量 1

Lパイロゲン(4)

ヤル3(3) L<u>バイロゲンゴール</u>

ロゲン(2)

▶ 美容ゼリー(1)

下(1) ∟<u>ノンカロリーパイ</u>

L<u>バイロゲンスペシ</u>

**厄材料名**·

数量を入力して「カゴに入れる」を選択します。

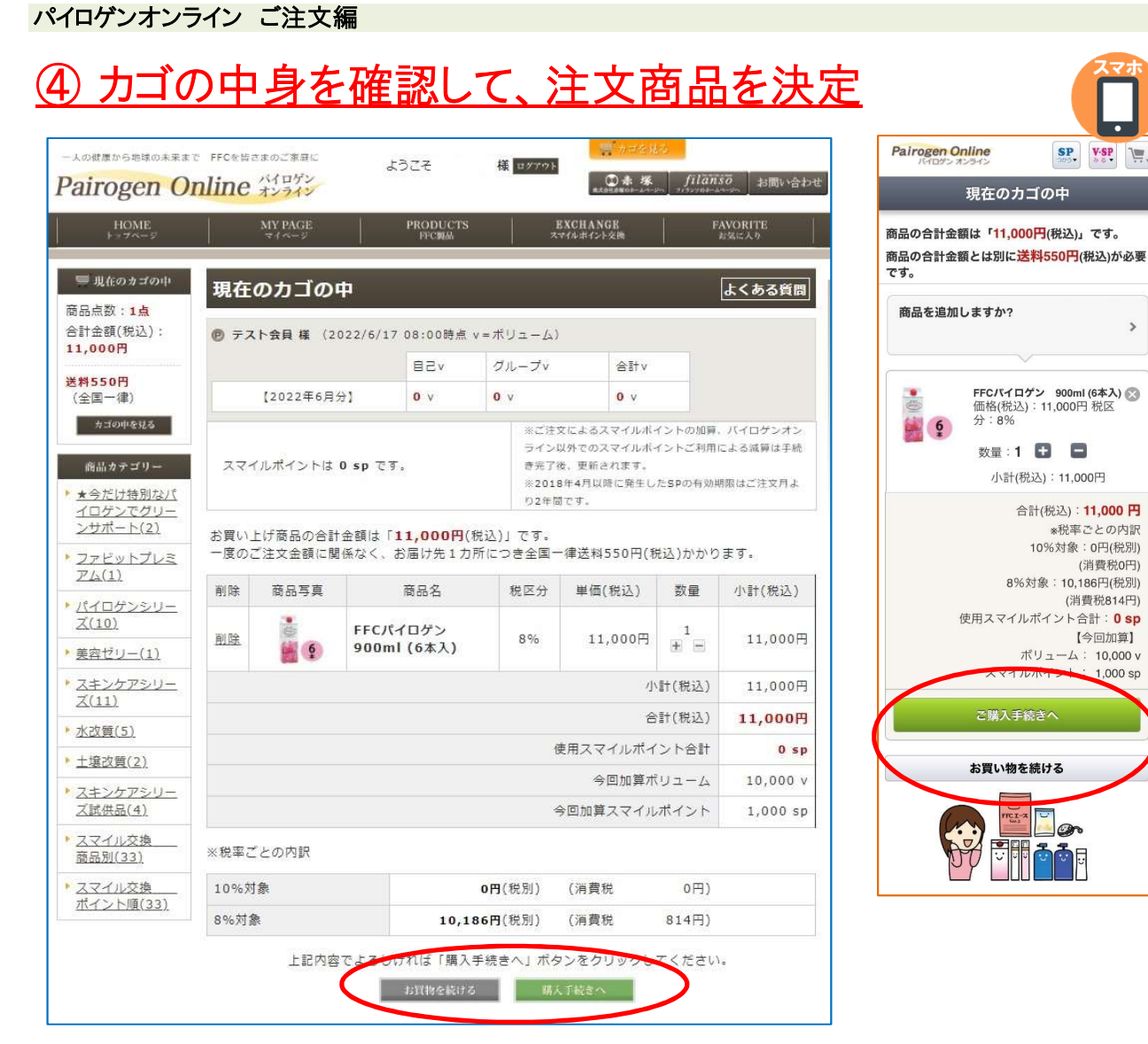

他の製品も注文する場合は「お買物を続ける」をクリックします。 表示の内容で注文する場合は、「購入手続きへ」をクリックします。

# <u>⑤ お届け先の指定</u>

| HOME<br>Fy78-2              | 2              | MY PAGE                  | PRODUCTS<br>FFC编品      | EX<br>XT         | CHANGE<br>レポイント交換    | FAVORI<br>お気に入   | TE<br>9    |
|-----------------------------|----------------|--------------------------|------------------------|------------------|----------------------|------------------|------------|
| ■ 現在のカゴの中                   | お届け            | け先の指定                    |                        |                  |                      | <u>ل</u> اح      | ある質問       |
| 品点数:1点<br>什金額(税込):<br>,000円 | 下記一覧。<br>一覧にごね | よりお届け先住所をi<br>希望の住所が無い場合 | 輩択して、「選択し<br>含は、「新しいお届 | たお届け先に<br>け先を追加す | 送る」ボタンをク<br>る」より追加登録 | リックしてく<br>してください | ださい。<br>^。 |
| <b>\$550円</b><br>全国一律)      | ※最大20<br>新しいお届 | 件まで登録できます。<br>ナ%を追加する    |                        |                  |                      |                  |            |
| カゴの中を見る                     | 12 HD          | 生所種類                     |                        | お届け先             |                      | 変更               | 削除         |
| 商品カテゴリー<br>・今だけ特別なパ         | ۲              | 会員送付先住所                  | 三重県津市高野師               | 星町               |                      | -                | 8          |
|                             |                |                          |                        |                  |                      |                  |            |

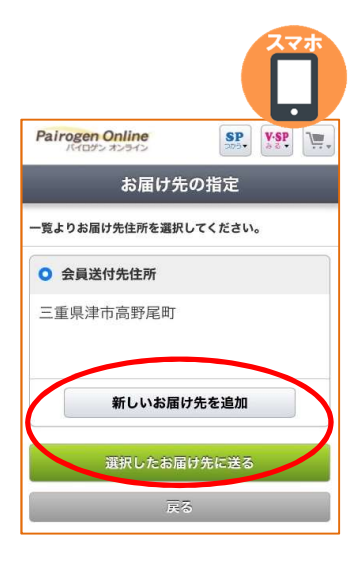

会員登録時のご住所に送る場合は 「会員送付先住所」を選択して「次へ」をクリックします。

#### 「新しいお届け先を追加する」

別の住所をお届け先として指定することもできます。 「新しいお届け先を追加する」をクリックすると 右の画面が開きます。 住所等を入力後、「登録する」をクリックして上の画面に戻り、 「追加登録住所」を選んで、「次へ」をクリックします。

| 力後、一番下の「登録    | <b>録する」ボタンをクリックしてください。</b>                                                                                       |
|---------------|----------------------------------------------------------------------------------------------------|
| お名前米          | (例:赤塚 太郎)<br>※ 姓と名の間に全角スペースを入れてください。                                                                             |
| お名前(フリガナ)※    | (例:アカツカタロウ)                                                                                                    |
| <b>鄞使番号</b> ※ | 〒         郵便番号検索           自動性所入力         郵便番号を入力後、クリックしてください。                                                   |
| 住所※           | 都適時現を選択▼<br>市区都まで<br>町村番地 (※全角で入力してください)<br>マンション・アパート名その他<br>(※全角で入力してください)<br>マンション・アパート名その他<br>(※全角で入力してください) |
| 法人名           |                                                                                                    |
| 電話番号※         | -                                                                                                    |

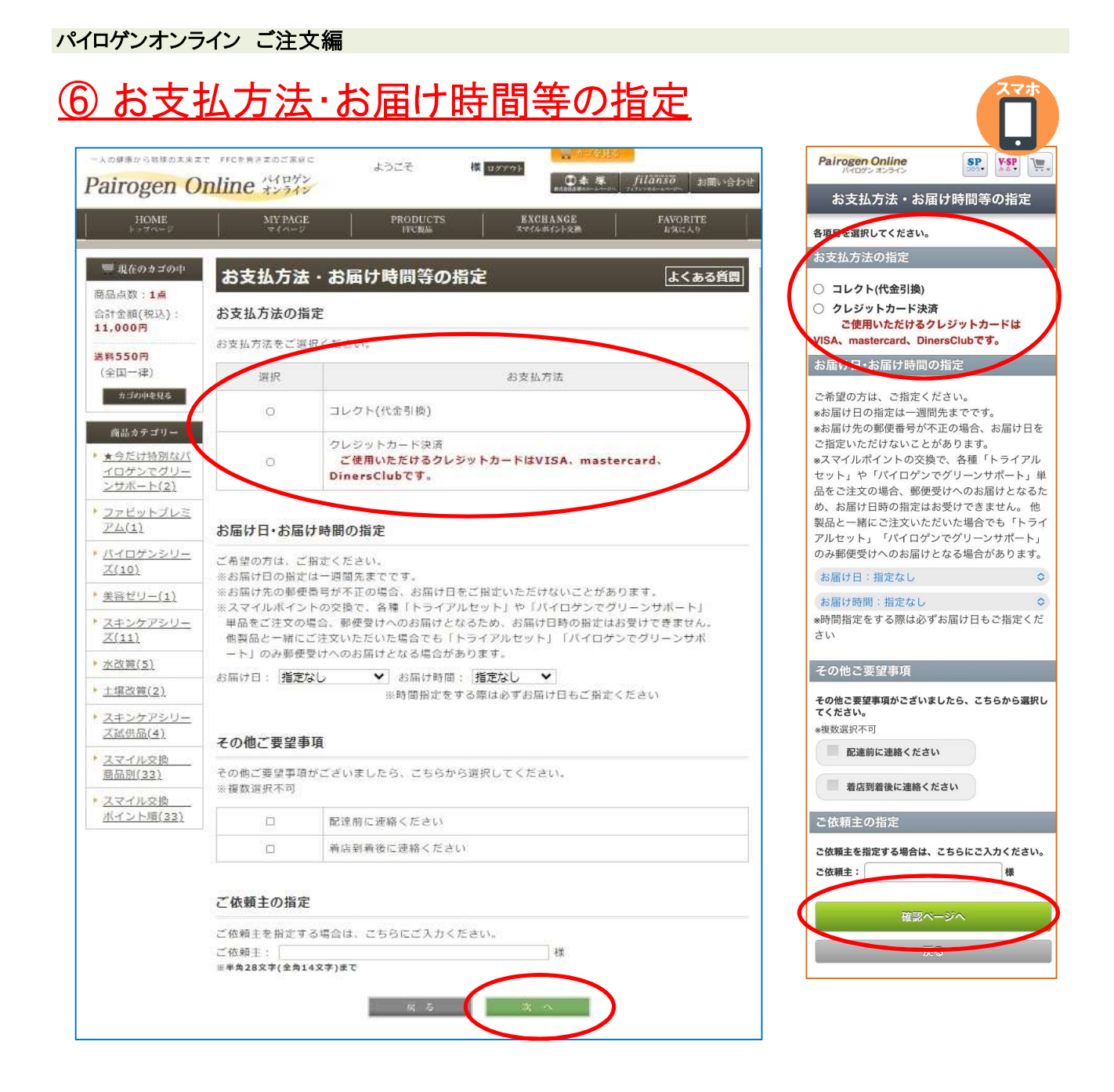

#### お支払方法の指定

コレクト(代金引換)またはクレジットカード決済からお選びください。

●コレクトの場合でも代引手数料110円は当社負担となります。 (パイロゲンオンライン限定特典)

●クレジットカードは「VISA」「MasterCard」「Diners Club」がご利用いただけます。

その他、ご希望があれば選択、入力してください。 ・お届け日・お届け時間の指定(お届け時間を指定する場合、お届け日も必ず指定してください) ・その他ご要望事項 ・ご依頼主の指定

これらを選択・入力したら、「次へ」または「確認ページへ」をクリックします。

| airogen O                      | r Hoswer<br>nline 4                                                | のご意味に<br>イロゲン<br>マスイン                                              | 4904                                         | ł                            | 01731                                | 04 W                             | filan                 | <u>20</u> お回い会社       |
|--------------------------------|--------------------------------------------------------------------|--------------------------------------------------------------------|----------------------------------------------|------------------------------|--------------------------------------|----------------------------------|-----------------------|-----------------------|
| HOME                           | M                                                                  | Y PACE                                                             | PRODUC                                       | nis .<br>L                   | 1                                    | XCHANGE<br>*** #*>Poin           |                       | AVDRITE<br>286233     |
| 🎟 現在のもゴの中                      | ご入力                                                                | 内容のご確認                                                             | 2                                            |                              |                                      |                                  |                       | よくある質問                |
| (后点前:1点<br>(計会領(現込):<br>1,000円 | 下記ご住文<br>よろしけれ                                                     | 内容で送信しても。<br>は、一冊下の「ご!                                             | よろしいでし<br>主文を確定す                             | 。ようか 7<br>「る」 ボタ             | ひをクリ                                 | ックしてください                         | <b>G</b>              |                       |
| HSSOH                          | 商品写真                                                               | 8                                                                  | 品名                                           |                              | 税运分                                  | 単価(税込)                           | 救量                    | 小計(務53)               |
| 8:10048165                     |                                                                    | FFCパイロケン                                                           | 900mi ((                                     | 5本入)                         | B%                                   | 11,000                           | 1                     | 11,000                |
| 飛品カテゴリー                        |                                                                    |                                                                    |                                              |                              |                                      | -9-21                            | (4835)                | 11,000 *              |
| <u>★ 今だけ特別なパ</u><br>イロダンでグリー   |                                                                    |                                                                    |                                              |                              |                                      | 送来                               | (185达)                | 5501                  |
| <u>&gt;サポート(2)</u><br>ファドットプレス |                                                                    |                                                                    |                                              |                              |                                      | 手数和                              | 4(#855)               | 017                   |
| <u>2/4(2)</u>                  |                                                                    |                                                                    |                                              |                              |                                      | 61                               | (北达)                  | 11,550                |
| ★キャンペーン値<br>長(力)               |                                                                    |                                                                    |                                              |                              | 使                                    | 用スマイルボイン                         | 1-841                 | 0 sp                  |
| R408558-                       | ◎税準ごと                                                              | の内沢                                                                |                                              |                              |                                      |                                  |                       |                       |
| Z(10)                          | 10%刘备                                                              |                                                                    |                                              | 50019                        | (税制)                                 | (消費税                             | 50(°i)                | 1                     |
| 美容ゼリー(1)                       | 8%318                                                              |                                                                    | 10                                           | ,186P                        | (税3時)                                | (消費税                             | 814円)                 |                       |
| <u>スキンクアシリー</u><br>ズ(11)       | Paramatan                                                          |                                                                    |                                              |                              | 12000                                |                                  |                       |                       |
| 水改裝(5)                         |                                                                    | ドモのかりユーム                                                           | escalo.                                      | +10,00                       | JU V                                 |                                  |                       |                       |
| <u>土壤改营(2)</u>                 | 当往文月,                                                              | トモのスマイルの代<br>とり2年間有効                                               | ~r                                           | +1,00                        | 0 sp                                 |                                  |                       |                       |
| スキンケアシリー<br>ズ献供品(4)            | お届け先                                                               |                                                                    |                                              |                              |                                      |                                  |                       |                       |
| スマイル交換                         | 約名前                                                                |                                                                    | テスト会                                         | R                            |                                      |                                  |                       |                       |
| スマイル交換                         | お名前(フ                                                              | <u>りガナ)</u>                                                        | テストカ                                         | 112                          |                                      |                                  |                       |                       |
| ボイント隊(33)                      | 法人名                                                                |                                                                    |                                              | 11112=5                      |                                      |                                  |                       |                       |
|                                | 影使带号                                                               |                                                                    | ₹514-2                                       | 221                          |                                      |                                  |                       |                       |
|                                | 任何                                                                 |                                                                    | 三重鼎沸                                         | 市高野尾                         | 87                                   |                                  |                       |                       |
|                                | 电波曲号                                                               |                                                                    | 059-230                                      | 0-1310                       |                                      |                                  |                       |                       |
|                                | 約617日                                                              |                                                                    | 指定なし                                         |                              |                                      |                                  |                       |                       |
|                                | お施け特日                                                              | 11                                                                 | 指定なし                                         |                              |                                      |                                  |                       |                       |
|                                | <ul> <li>※スマイル<br/>単品をご<br/>他製品と<br/>ート」の</li> <li>配送方法</li> </ul> | ポイントの交換で、<br>主文の場合、郵便等<br>一緒にご注文いた<br>外郵便受けへのお話<br>・ <b>お支払方法・</b> | 各種「トラ<br>Bけへのお届<br>Eいた場合で<br>Bけとなる場<br>その他お問 | マアルセ<br>けとなる<br>も「トラ<br>合があり | ミット) や<br>ため、おは<br>イアルセ・<br>ます。<br>世 | 「バイロゲンでク<br>副け日時の指定は<br>ット」「バイロゲ | 「リーンサ<br>お受けて<br>ンでグリ | ポート]<br>きません。<br>ーンサポ |
|                                | 配送方法                                                               |                                                                    | ヤマト連                                         | NG                           |                                      |                                  |                       |                       |
|                                | 水变热力)                                                              | ħ                                                                  | コレクト(<br>※約支払)                               | (代会引導<br>いは全て                | わ)<br>一括払いて                          | т.                               |                       |                       |
|                                | その他ごり                                                              | 2至11年                                                              |                                              |                              |                                      |                                  |                       |                       |
|                                | 乙值期主                                                               |                                                                    |                                              |                              |                                      |                                  |                       |                       |

| Pairogen Onli                                                                                                    | ine<br>H2                                                                                                    |                                                                                                    | SP                                                                                                    | v.sp                                                                              |
|----------------------------------------------------------------------------------------------------|----------------------------------------------------------------------------------------------------|----------------------------------------------------------------------------------------------------|----------------------------------------------------------------------------------------------------|-----------------------------------------------------------------------------------|
| <i>.</i> 27                                                                                                    | くカ内容                                                                                                    | のご                                                                                                    | 確認                                                                                                    |                                                                                   |
| 下記ご注文内容で。<br>ボタンをクリック1                                                                                                    | よろしけれ                                                                                                    | ば、「<br>い-                                                                                                    | ご注文を                                                                                                    | 確定する」                                                                             |
| ご注文内容                                                                                                    | bettee                                                                                                    | •-0                                                                                                    |                                                                                                    |                                                                                   |
|                                                                                                    | FFCパイロ                                                                                                    | コゲン                                                                                                    | 900ml (                                                                                                    | (6本入)                                                                             |
| ê (                                                                                                    | 数量:1<br>区分:8%                                                                                                    | 小計(税                                                                                                    | 迅): <b>11,</b> i                                                                                                    | 000円 税                                                                            |
|                                                                                                    |                                                                                                    | 小計<br>送<br>手                                                                                                    | (税込):<br>料(税込<br>数料(税                                                                                                    | 11,000 円<br>。):550 円<br>(込):0 円                                                   |
| 使用                                                                                                    | 1<br>1<br>8%<br>用スマイル                                                                                                    | 合計(税<br>:<br>10%対<br>6対象<br>レポイ:                                                                                                    | 込):1<br><<br>統率ご<br>象:50<br>(消<br>:10,18<br>(消費<br>ント合言                                                                                                    | <b>1,550 円</b><br>との内訳<br>0円(税別)<br>費税50円)<br>6円(税別)<br>税814円)<br>+ : <b>0 sp</b> |
| 今回加算予定力                                                                                                    | ボリューム                                                                                                    |                                                                                                    |                                                                                                    |                                                                                   |
|                                                                                                    |                                                                                                    |                                                                                                    |                                                                                                    | 10,000 V                                                                          |
| お届け先                                                                                                    |                                                                                                    |                                                                                                    |                                                                                                    |                                                                                   |
| お届け先                                                                                                    |                                                                                                    |                                                                                                    |                                                                                                    |                                                                                   |
|                                                                                                    |                                                                                                    |                                                                                                    |                                                                                                    |                                                                                   |
| 〒514-2221<br>三重県津市高                                                                                                    | 野尾町                                                                                                    |                                                                                                    |                                                                                                    |                                                                                   |
| 〒514-2221<br>三重県津市高<br>テスト会員<br>059-230-1310                                                                                                    | 5野尾町<br>0                                                                                                    |                                                                                                    |                                                                                                    |                                                                                   |
| 〒514-2221<br>三重県津市高<br>テスト会員<br>059-230-1310<br><b>お届け日</b> :指定<br>し                                                                                                    | i野尾町<br>D<br>なし a                                                                                                    | お届け                                                                                                    | 間:指                                                                                                    | 定な                                                                                |
| 〒514-2221<br>三重県津市高<br>テスト会員<br>059-230-1310<br>お届け日:指定<br>し<br>スマイルポイント<br>ト」や「パイロ<br>注文の場合、重<br>(け日時の指定は<br>ご注文いただい)<br>バイロゲンでグ<br>(お届けとなる場                                                                                                    | i野尾町<br>0<br>なし<br>が<br>が<br>の<br>交<br>で<br>け<br>っ<br>が<br>の<br>で<br>い<br>で<br>の<br>で<br>が<br>の<br>で<br>い<br>の<br>の<br>、<br>が<br>の<br>の<br>、<br>の<br>の<br>、<br>の<br>の<br>、<br>の<br>の<br>、<br>の<br>の<br>、<br>の<br>、                                                                                                    | <b>お届けり</b><br>ろくして、<br>のきもポま<br>「トト。                                                                                                    | <b>時間:</b> 指<br>重 「トラー<br>すけけし。 他<br>テース<br>のみ                                                                                                    | 定な<br>テイアルセ<br>ト」単品な<br>いるため、<br>の<br>製品と一<br>ルレセット」<br>小郵便受け                     |
| 〒514-2221<br>三重県津市高<br>テスト会員<br>059-230-1310<br>お届け日:指定し<br>スマイルポインI<br>ト」や「パイロ<br>注文の場合、重<br>け日時の指定は<br>ご注文いただい<br>があ届けとなる場<br>部送方法・ある。                                                                                                    | 野尾町<br>0<br>なし<br>がの交でグへ<br>でつく<br>でしったもの<br>でしたもの<br>でした。<br>でした。<br>でした。<br>の<br>ない<br>の<br>で、<br>の<br>で、<br>の<br>で、<br>の<br>で、<br>の<br>で、<br>の<br>で、<br>の<br>で、<br>の<br>で                                                                                                    | お届けり 各ン いきも ポま など                                                                                                    | <b>間</b><br>重 サポト<br>う<br>ー<br>、<br>っ<br>イ<br>ア<br>よ<br>っ<br>イ<br>ア<br>よ<br>っ<br>ペ<br>ア<br>よ<br>っ<br>、<br>っ<br>、<br>、<br>っ<br>、<br>、<br>、<br>、<br>、<br>、<br>、<br>、<br>、<br>、<br>、<br>、<br>、 | 定な<br>ト」単品<br>るため、<br>る製品と一<br>ルセット」                                              |
| 〒514-2221<br>三重県津市高<br>テスト会員<br>059-230-1310<br>お届け日:指定<br>し スマイルポイント<br>ト」や「パイロ<br>ジンの場合、重<br>けけ日時の指定は<br>ご注文いただい<br>パイロゲンでグ<br>は活法・おろ 配送方法・おろ                                                                                                    | 野尾町<br>0<br>なし 3<br>いの交でけって<br>なでけって<br>ないの<br>なでけっ<br>ないの<br>なで<br>の<br>ン<br>受<br>で<br>り<br>の<br>と<br>の<br>の<br>ン<br>の<br>の<br>ン<br>の<br>の<br>ン<br>の<br>の<br>ン<br>の<br>の<br>ン<br>の<br>の<br>い<br>の<br>の<br>い<br>の<br>の<br>い<br>の<br>の<br>い<br>の<br>の<br>い<br>の<br>の<br>い<br>の<br>の<br>い<br>の<br>い<br>の<br>い<br>の<br>い<br>う<br>に<br>う<br>い<br>う<br>い<br>ち<br>い<br>う<br>い<br>う<br>に<br>う<br>い<br>う<br>い<br>う<br>い<br>う<br>い<br>う<br>い<br>う<br>い<br>う<br>い<br>う | はない ういっぽう はっぽう はっぽう ほうしょう しょうしょう はっぽう ちょうしょう ちょうしん ちょうしょう さいしん ひょうしん ひょう ひょうしん ひょうしん ひょうしん ひょうしん ひょうしん ひょうしん ひょうしん ひょうしん ひょうしん ひょう ひょう ひょう ひょう ひょう ひょう ひょう ひょう ひょう ひょう                                                                                                    | <b>時間</b> :指<br>重 サポとな<br>相目<br>けたと<br>の<br>み                                                                                                    | 定な<br>ライアルセ<br>ト」単品な<br>ふまめ、<br>認知品と一<br>ルルセット」                                   |
| <ul> <li>〒514-2221</li> <li>三重県津市高</li> <li>テスト会員</li> <li>059-230-1311</li> <li>お届け日:指定し</li> <li>スマイルボイント</li> <li>オンパイロ・パイロ・</li> <li>パイロ・</li> <li>パイロ・</li> <li>パイロ・</li> <li>パイロ・</li> <li>パイロ・</li> <li>パイロ・</li> <li>パイロ・</li> <li>パイロ・</li> <li>パイロ・</li> <li>ボンス・</li> <li>ボンス、</li> <li>ボンス、</li> <li>ボンス、</li> <li>ボンス、</li> <li>ボンス、</li> <li>ボンス、</li> <li>エンス、</li> <li>ボンス、</li> <li>ボンス</li></ul> | 野尾町<br>0<br>なし <b>3</b><br>かび使きまたり合うあり<br>と払方法<br>ト 運輸(代払                                                                                                    | は届けり 各、りのきもポま な 引いです いんしょう いんしょう しんしょう しょうしょう しょうしょう しょうしょう しょうしょう ひょうしょう しょうしょう しょうしょう ひょうしょう ひょうしょう ないしょう ひょうしょう ひょうしょう しょうしょう しょうしょう しょうしょう しょうしょう ひょうしょう ひょうしょう ひょうしょう しょうしょう しょうしょう しょうしょう ひょうしょう ひょうしょう ひょうしょう ひょうしょう ひょうしょう ひょうしょう ひょうしょう ひょうしょう ひょうしょう ひょうしょう ひょうしょう ひょうしょう ひょうしょう ひょうしょう ひょうしょう ひょうしょう ひょうしょう ひょうしょう ひょうしょう ひょうしょう ひょうしょう ひょうしょう ひょうしょう ひょうしょう ひょうしょう ひょうしょう ひょうしょう ひょうしょう ひょうしょう ひょうひょう ひょうひょう ひょうひょう ひょうひょう ひょうひょう ひょうひょう ひょうひょう ひょうひょう ひょうひょう ひょうひょう ひょうひょう ひょうひょう ひょうひょう ひょうひょうひょう ひょうひょう ひょうひょう ひょうひょう ひょうひょう ひょうひょう ひょうひょう ひょうひょうひょう ひょうひょうひょうひょうひょうひょうひょうひょうひょうひょうひょうひょうひょうひ                                                                                                    | 時間:指<br>重 サポポー<br>なイアのみ<br>1)<br>5。                                                                                                    | 定な<br>ライアルセ<br>ト」単品<br>(3をため、<br>ショルセット」<br>小郎便受け                                 |
| 〒514-2221<br>三重県津市高<br>テスト会員<br>059-230-1310<br>お届け日:指定<br>し<br>スマイルポイント<br>ト」や「パイロー<br>注文の場合、重<br>ジンの場合、重<br>ジンの場合、近<br>ジンの場合、近<br>ジンの場合、<br>「<br>だし日時の指定は<br>ご注文いただい<br>パイロゲンでグ<br>(お届けとなる場<br>記送方法・おう<br>記述方法・おう<br>記述方法・こ1<br>************************************                                                                                                    | 野尾町<br>0<br>なし<br>の<br>が硬またり合<br>支払方法<br>ト<br>レクト低払<br>にて一括払<br>に<br>て<br>ー<br>に                                                                                                    | は届 ぐりのきもポま な 金いです ひつりつ                                                                                                    | 間<br>重<br>サ<br>間<br>・<br>ド<br>パーカ<br>で<br>ト<br>ラ<br>ー<br>の<br>み<br>よ<br>。<br>。                                                                                                    | 定な<br>ト」単品な<br>ふるため、<br>小郵便受け                                                     |
| <ul> <li>〒514-2221</li> <li>三重県津市高</li> <li>テスト会員</li> <li>059-230-1311</li> <li>お届け日:指定し</li> <li>スマイルボイント</li> <li>ホバイロドン、</li> <li>スマイルボイント</li> <li>ホバイロゲンでグ</li> <li>は日時の指定は、たい、</li> <li>は日時の指定は、</li> <li>たら、あって、</li> <li>ボム方法:31</li> <li>配送方法:47</li> <li>お支払いは全</li> <li>その他こ要望事項</li> <li>こ依頼主:</li> </ul>                                                                                                    | 野尾町<br>0<br>なし <b>3</b><br>かびでけけ合いあり<br>たいたり合う<br>たいたり<br>に合いたり<br>たいたり<br>に合いたり<br>たいたり<br>ないたり<br>に合いたり<br>たいたり<br>たいたり<br>たいたり<br>たいたり<br>たいたり<br>たいたり<br>たいたり                                                                                                    | ね届けり そうしん きょうしょう ちょうしょう ちょうしょう ちょうしょう ちょうしょう しょうしょう しょうしょう しょうしょう しょうしょう しょうしょう しょうしょう ちょうしょう ちょうしょう たいしょう しょうしょう しんしょう しんしょ しんしょ | 時間:指<br>重 サポけ。<br>モサポけ。<br>イのみ<br>イのみ<br>い。                                                                                                    | 定な<br>ライアルセ<br>ト」単品な<br>にるため、<br>認知とット」<br>小郎便受け                                  |
| 〒514-2221<br>三重県津市高<br>テスト会員<br>059-230-1311<br>お届け日:指定<br>し<br>スマイルボイント<br>ト」や「パイロ<br>注文の場合、重<br>は日時の指定にい<br>パイロゲンでづ<br>はるし<br>に注文いただいが<br>ホ高けとなる場<br>記送方法:ヤマ<br>お支払方法:コ<br>************************************                                                                                                    | 野尾町<br>0<br>なし<br>。<br>が<br>ゆ<br>た<br>り<br>っ<br>が<br>の<br>、<br>ジ<br>の<br>、<br>ジ<br>の<br>、<br>ジ<br>の<br>、<br>ジ<br>の<br>、<br>ジ<br>の<br>、<br>ジ<br>の<br>、<br>ジ<br>の<br>、<br>ジ<br>の<br>、<br>ジ<br>の<br>、<br>の<br>、                                                                                                    | は届けり 各ンいきもポーす な 引です                                                                                                    | 時間:指<br>重 「トトー<br>ちん。 代<br>アーカ<br>たら、 イ<br>ア<br>の<br>み<br>い。                                                                                                    | 定な<br>ライアルセ<br>ト」単品<br>えるため、<br>小郵便受け                                             |
| 〒514-2221<br>三重県津市高<br>テスト会員<br>059-230-1310<br>お届け日:指定<br>し スマイルボイント<br>ト」や「バイロゲンでグ<br>はけ日時の指定は<br>ご注文いただい<br>バイロゲンでグ<br>いお届けとなる場<br>記送方法・おう 配送方法・おう 配送方法・おう 記述方法:1 *お支払いは全 その他で要望事項 こ依頼主:                                                                                                    | (野尾町)<br>のなし<br>なし<br>が<br>が<br>の<br>か<br>ン<br>受<br>い<br>で<br>で<br>け<br>へ<br>で<br>で<br>け<br>へ<br>で<br>で<br>け<br>へ<br>で<br>で<br>け<br>へ<br>で<br>や<br>、<br>の<br>、<br>、<br>の<br>、<br>、<br>の<br>、<br>、<br>の<br>、<br>の<br>、<br>、<br>の<br>、<br>の<br>、                                                                                                    | は届けり<br>各ーンあせいす。<br>なりのきもポま な 引いてす<br>後す                                                                                                    | 時間<br>・<br>・<br>ド<br>・<br>ド<br>・<br>・<br>・<br>・<br>・<br>・<br>・<br>・<br>・<br>・<br>・<br>・<br>・                                                                                                | 定な<br>ライアルセ<br>ト3単品な<br>こるため、<br>地製セント3<br>小郵便受け                                  |

スマ

ご注文内容をご確認ください。(商品、金額、お届け先、お届け日等) ※スマイルポイント交換分は、小計、合計に加算されません。 スマイルポイント交換のみの場合、合計が0円となっていることをご確認ください。

「コレクト(代金引換)」でご注文の場合は、上記画面が最終確認用の画面となります。 「ご注文を確定する」をクリックすると、ご注文が確定されます。

クレジットカード決済でご注文の場合は、「カード情報入力へ」という緑ボタンが表示されます。 「カード情報入力へ」をクリックすると次の画面(カード情報入力)へ移ります。

# ⑧ クレジットカードの場合:カード情報入力

#### ※パソコン、スマホともに同じ画面です。

| 支払い                | 情報を入力してください    | λ               |
|--------------------|----------------|-----------------|
|                    | VISA Diamotisk |                 |
|                    |                |                 |
| カード番号              |                |                 |
| カード番号<br>          |                | 0               |
| カード番号<br> <br>有効期限 | セキュリティコ        | <b>⊗</b><br>1−ド |

カード情報を入力してください。 「確認」をクリックすると、決済を確定するページに移ります。

| 株式会    | ·社赤塚      |
|--------|-----------|
| 内容をご確  | 記ください     |
| お支払い方法 | Visa **** |
| お支払い合計 | ¥11,550   |
| 詳細を    | 見る 🗸      |
| 支      | 払う        |
| 〈戻る    |           |

「支払う」をクリックすると、決済が確定し、ご注文が完了します。

#### パイロゲンオンライン ご注文編

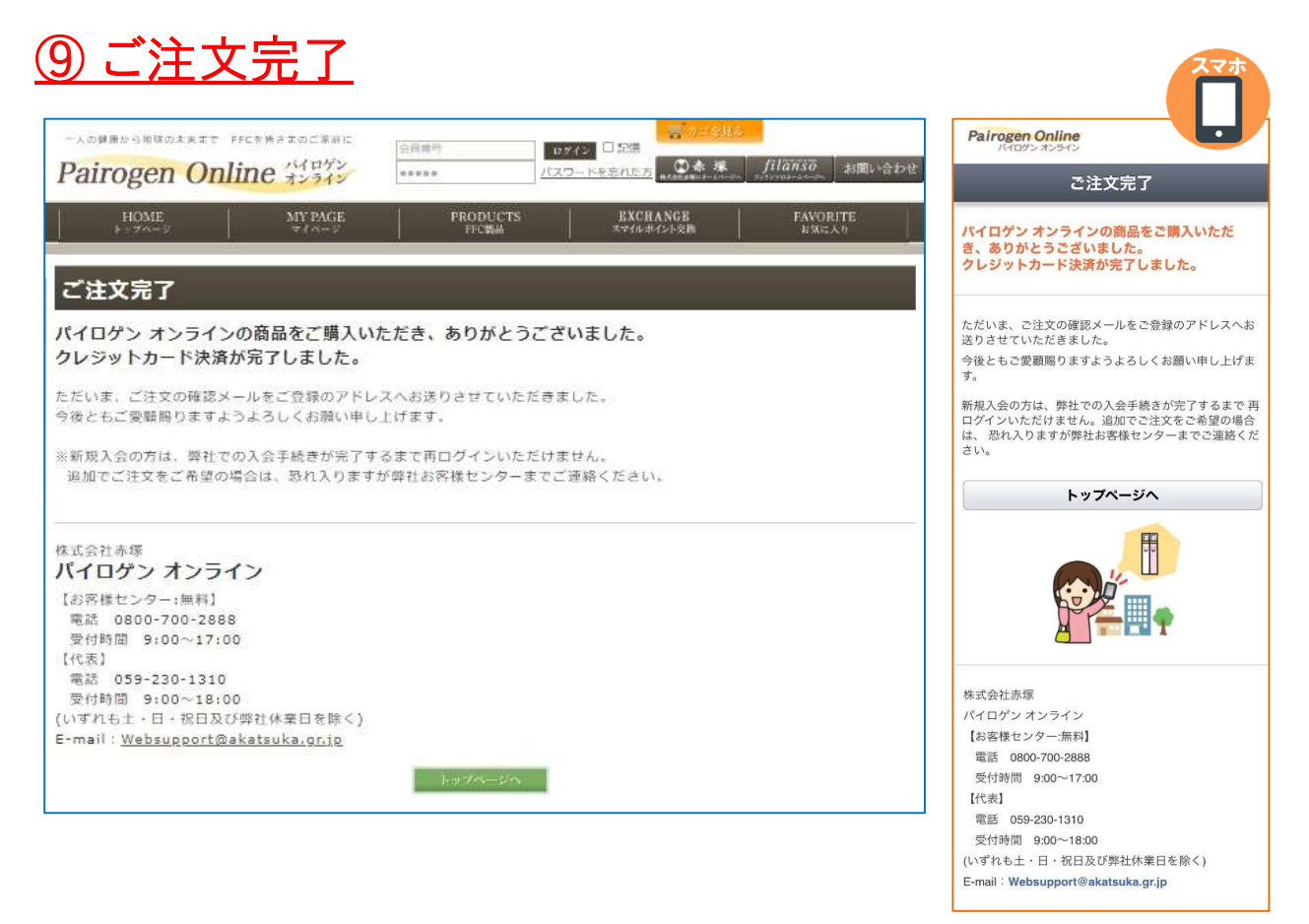

こちらの画面で、ご注文の手続きが完了しました。 ご注文の確認メールが㈱赤塚から送信されますので、ご確認ください。 確認メールが届かない場合、㈱赤塚までご連絡ください。